Intro to SPSS: A Software for **Advanced Statistical** Analysis

Monique Turner, Ph.D.

In collaboration with the SPSS Training Club

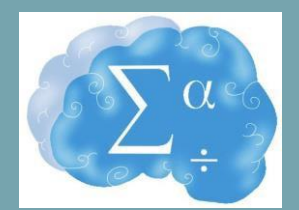

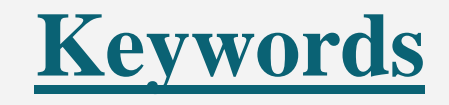

- Quantitative Research
- Variables
- Cases
- Codebook

- Independent variable (IV)
- Dependent variable (DV)
- Categorical
- Continuous (scale)

## **Keywords**

- Quantitative Research- use of interpretive/ theoretical frameworks that inform the study of research problems addressing the meaning individuals or groups ascribe to a social/human problem (Creswell, 2013)
  - Variables that can be quantified (counted)
- Independent variables (IV)- manipulated (quasi- experiments)
- **Dependent variables** (DV)- outcome measure

#### **Preparing Data**

- Convert all information to numbers in Excel.
- Have codebook prepared.
- Know what your data is
  - Nominal, Ordinal, or Scale?
  - What does each question ask?
  - What are your value labels?

# **Classifying Measures**

- □ Classify Measures
  - **Categorical** 
    - <u>Nominal</u>- Variables that have no value, categorizes items
      Gender, Ethnicity
    - Ordinal- Variables are put in a order or rank
      Ex: socio economic status ("low income","middle income","high income"), education level ("high school","BS","MS","PhD"), income level ("less than 50K", "50K-100K", "over 100K")

#### **Continuous**

<u>Scale</u>-only numerical value, have numeric responses
 Ex: Weight, Height

#### **Examples of Measures**

- □ Age
- □ Exam Grade (A,B,C,D,F)
- Hair Color
- **Type of Pet**
- ☐ Military Rank

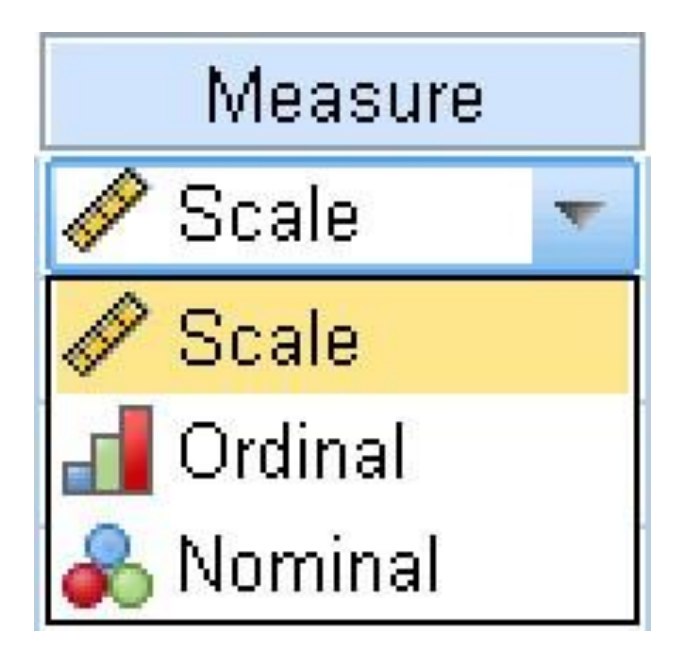

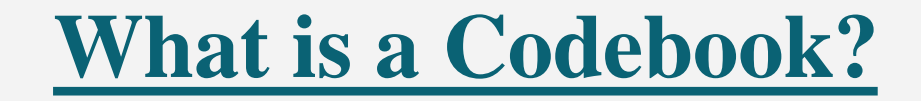

It is a document where you as a researcher keep detailed information on all of your variables. Consider a codebook like a dictionary to your data set.

Keep in mind that the better organized you are, the easier your research will be!

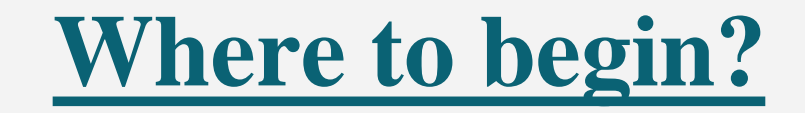

- 1. Identify & understand your independent and dependent variables. Know what type of data you will be collecting/measuring: scale, nominal, ordinal.
- 2. Review & understand your survey items.
- 3. Identify the variable names, variable labels, and value labels.

#### **Codebook example - IV & DV**

| Variable name |            | Variable label                             | Value labels        |
|---------------|------------|--------------------------------------------|---------------------|
| IV 1          | Bio Sex:   | What was your biological sex at birth?     | 1= female,          |
| IV 2          | Anxiety:   | Survey questions/ activity/<br>test scores | 2 = male $1 = low,$ |
|               |            |                                            | 2= moderate,        |
|               |            |                                            | 3= severe           |
| DV            | Happiness: | Survey questions/activity/test scores      | Continuous          |
|               |            |                                            |                     |

#### **Codebook example - Survey items**

#### Sample Question:

- 1. How would you describe your Gender?
  - Female
  - Male
  - Nonbinary
  - Prefer not to Answer
  - Other

- How many groups/categories are shown?
- Identify the value labels.

#### **Codebook Example - Answer**

| Variable name | Variable label       | Value label              |
|---------------|----------------------|--------------------------|
| Gender        | What is your gender? | 1 = Female               |
|               |                      | 2 = Male                 |
|               |                      | 3 = Nonbinary            |
|               |                      | 4 = Prefer not to Answer |
|               |                      | 5 = Other                |
|               |                      |                          |
|               |                      |                          |
|               |                      |                          |

# **SPSS Variable View**

- □ Rows are your Variables
- Each individual question
- Columns are the features of your variables
- What type of data?
- What name?

|              |              |                |                       | ent             | eatur                   |                        | variau                      | 162                |            | (Analy)       |
|--------------|--------------|----------------|-----------------------|-----------------|-------------------------|------------------------|-----------------------------|--------------------|------------|---------------|
| ta *En       | nployee      | data.sav (Da   | tasee 1011 1011 01 00 | Statistics Da   | to contor               |                        | -                           |                    |            |               |
| <u>F</u> ile | <u>E</u> dit | View D         | ata <u>T</u> ransform | <u>A</u> nalyze | <u>G</u> raphs <u>C</u> | us m <u>U</u> tilities | Add- <u>o</u> ns <u>W</u> i | indow <u>H</u> elp |            |               |
|              |              |                |                       | 2               |                         | H H                    | <u>M</u>                    | - S                |            |               |
|              |              | Name           | Туре                  | Width           | Decimals                | Label                  | Values                      | Missing            | Columns    | AI            |
|              | 1            | id             | Numeric               | 4               | 0                       | Employee Code          | None                        | None               | 8          | ■ Righ ←      |
|              | 2            | gender         | String                | 1               | 0                       | Gender                 | {f, Female}                 | None               | 6          | E Left        |
|              | 3            | bdate          | Date                  | 10              | 0                       | Date of Birth          | None                        | None               | 13         | ■ Righ        |
| 9            | 4            | educ           | Numeric               | 2               | 0                       | Educational Lev        | {0, 0 (Missi                | 0                  | 8          | <b>≣ Righ</b> |
|              | 5            | jobcat         | Numeric               | 1               | 0                       | Employment C           | {0, 0 (Missi                | 0                  | 8          | ≣ Righ        |
| )            | 6            | salary         | Dollar                | 8               | 0                       | Current Salary         | {\$0, missing               | \$0                | 8          | ≣ Righ        |
|              | 7            | salbegin       | Dollar                | 8               | 0                       | Beginning Salary       | {\$0, missing               | \$0                | 8          | 를 Righ        |
|              | 8            | jobtime        | Numeric               | 2               | 0                       | Months since H         | {0, missing}                | 0                  | 8          | 를 Righ        |
| 0            | 9            | prevexp        | Numeric               | 6               | 0                       | Previous Experi        | {0, missing}                | None               | 8          | ≣ Righ        |
| 1            | 0            | minority       | Numeric               | 1               | 0                       | Minority Classif       | {0, No}                     | 9                  | 8          | 를 Righ        |
| 1            | 1            |                |                       |                 |                         |                        |                             |                    |            |               |
| 1            | 2            |                |                       |                 |                         |                        |                             |                    |            |               |
| 1            | 3            |                |                       |                 |                         |                        |                             |                    |            |               |
| 1            | 4            |                |                       |                 |                         |                        |                             |                    |            |               |
| 1            | 5            |                |                       |                 |                         |                        |                             |                    |            |               |
| 4            | 16           | 4              |                       | A CONTRACTOR OF |                         |                        |                             |                    |            |               |
| Data         | Viow         | Janiah la Misa |                       |                 |                         |                        |                             |                    |            |               |
| Data         | view         | variable Viel  | <u> </u>              |                 |                         |                        |                             |                    |            |               |
|              |              |                |                       |                 | IBM S                   | SPSS Statistics Proc   | cessor is ready             | Cases: 100         | Unicode:ON |               |

feeture of the containty is

#### Name and Label

To identify each variable, there are two things required;

- Name: a short title of the variable (can be acronyms/one word/etc)
- Label: Describes the variable in depth (i.e full question from survey or what exactly the variable

is measuring)

|   | Name | Туре    | Width | Decimals | Label                                           |
|---|------|---------|-------|----------|-------------------------------------------------|
| 1 | CD1  | Numeric | 2     | 0        | I am able to adapt to change                    |
| 2 | CD2  | Numeric | 2     | 0        | I have close and secure relationships           |
| 3 | CD3  | Numeric | 2     | 0        | Sometimes, fate or God can help                 |
| 4 | CD4  | Numeric | 2     | 0        | I can deal with whatever comes my way           |
| 5 | CD5  | Numeric | 2     | 0        | Past success gives confidence for new challenge |
| 6 | CD6  | Numeric | 2     | 0        | I am able to see the humorous side of things    |

|    | Name     | Type    | Width | Decimals | Label             |
|----|----------|---------|-------|----------|-------------------|
| 1  | Id       | Numeric | 4     | 0        | Employee Code     |
| 2  | gender   | String  | 1     | 0        | Gender            |
| 3  | bdate    | Date    | 10    | 0        | Date of Birth     |
| 4  | educ     | Numeric | 2     | 0        | Educational Lev.  |
| 5  | jobcat   | Numeric | 1     | 0        | Employment C      |
| 6  | salary   | Dollar  | 8     | 0        | Current Salary    |
| 7  | salbegin | Dollar  | 8     | 0        | Beginning Salary  |
| 8  | jobtime  | Numeric | 2     | 0        | Months since H.   |
| 9  | prevexp  | Numeric | 6     | 0        | Previous Experi.  |
| 10 | minority | Numeric | 1     | 0        | Minority Classif. |
|    |          |         |       |          | 100               |

# **Labeling Variables in SPSS**

- You may get your survey data back as words rather than numbers.
- So you may have to convert your data into a numerical value (in Excel) prior to inputting to SPSS.
- Then, in SPSS label those numbers using the codebook.

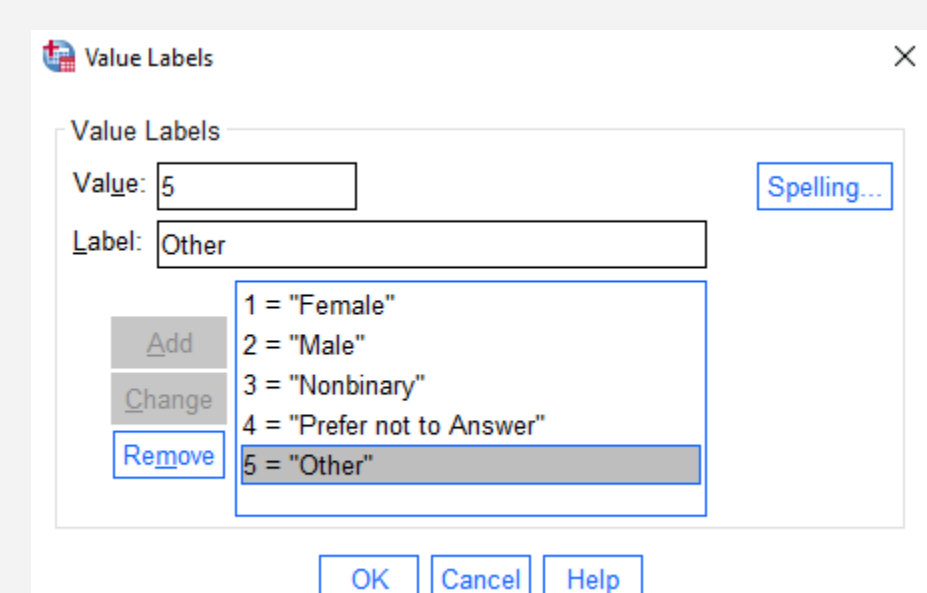

# **SPSS Data View**

- Variables are attributes, characteristics, or measurements that describe cases. For example, your data might include information such as each college student's date of birth, gender, or class rank.
- Each column has information about a variable that describes each case (ex: college student).

|        |                | Column    | s are va | riables     | 2 1        |                |
|--------|----------------|-----------|----------|-------------|------------|----------------|
| Rows a | re cases       | +         | +        |             | Visible: 2 | 4 of 24 Variab |
|        | ids            | Rank      | Gender   | Athlete     | Height     | Weight         |
| 1      | 20183          | -         | Male     | Non-athlete | 66.92      | 192.61         |
| 2 -    | <b></b> 20230  | Freshman  | Male     | Athlete     | 80.11      |                |
| 3      | <b>→</b> 20243 | Junior    | Female   | Non-athlete | 65.99      | 128.40         |
| 4      | 20248          | Freshman  |          | Non-athlete | 61.32      | 153.87         |
| 5      | 20255          | Sophomore | Female   | Non-athlete | 65.75      | _              |
| 6      | 20278          |           | Male     | Non-athlete | 70.66      | 179.20         |
| 7      | 20389          |           | Male     | Non-athlete | 70.68      | 198.52         |
|        | 4              |           |          |             |            | Þ              |

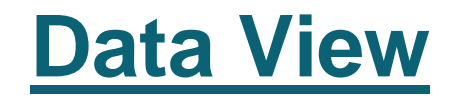

**Cases** represent independent observations, experimental units, or subjects. For example, if the data are based on a survey of college students, then each row in the data would represent a specific college student who participated in the study.

|        |          | Column    | s are va | riables     | P H        | *              |
|--------|----------|-----------|----------|-------------|------------|----------------|
| Rows a | re cases | +         | +        | -           | Visible: 2 | 4 of 24 Variab |
|        | ids      | Rank      | Gender   | Athlete     | Height     | Weight         |
| 1      | 20183    | -         | Male     | Non-athlete | 66.92      | 192.61         |
| 2      |          | Freshman  | Male     | Athlete     | 80.11      |                |
| 3      |          | Junior    | Female   | Non-athlete | 65.99      | 128.40         |
| 4      | 20248    | Freshman  | -        | Non-athlete | 61.32      | 153.87         |
| 5      | 20255    | Sophomore | Female   | Non-athlete | 65.75      |                |
| 6      | 20278    |           | Male     | Non-athlete | 70.66      | 179.20         |
| 7      | 20389    | -         | Male     | Non-athlete | 70.68      | 198.52         |
|        | 1        |           |          |             |            | Þ              |

### **Data View**

- When the Data View icon on the bottom is yellow, you are now in Data View.
- This spreadsheet is your raw data.
- In data view, you input the data for each participant.
- Visible information in the Data view:
  - Total # of participants (cases)
  - Information for each participant
  - Scores, Age, Gender, etc...

| <u>F</u> ile | <u>E</u> dit ! | <u>V</u> iew <u>D</u> ata | Transform | <u>A</u> nalyze <u>G</u> raphs | <u>C</u> ustom | <u>U</u> tilities Add | l- <u>o</u> ns <u>W</u> indo | w <u>H</u> elp |                  |       |
|--------------|----------------|---------------------------|-----------|--------------------------------|----------------|-----------------------|------------------------------|----------------|------------------|-------|
|              | Н              |                           |           | M 📰 📥 :                        | <b>ч</b>       | AA 🔠                  |                              |                |                  | 9     |
| 1 : geno     | der            | m                         |           |                                |                |                       |                              | Visib          | le: 10 of 10 Var | riabl |
|              |                | id                        | gender    | bdate                          | educ           | jobcat                | salary                       | salbegin       | jobtime          | p     |
| 1            |                | 1                         | Male      | 02/03/1952                     | 15             | Manager               | \$57,000                     | \$27,000       | 98               |       |
| 2            |                | 2                         | Male      | 05/23/1958                     | 16             | Clerical              | \$40,200                     | \$18,750       | 98               |       |
| 3            |                | 3                         | Female    | 07/26/1929                     | 12             | Clerical              | \$21,450                     | \$12,000       | 98               |       |
| 4            |                | 4                         | Female    | 04/15/1947                     | 8              | Clerical              | \$21,900                     | \$13,200       | 98               |       |
| 5            |                | 5                         | Male      | 02/09/1955                     | 15             | Clerical              | \$45,000                     | \$21,000       | 98               |       |
| 6            |                | 6                         | Male      | 08/22/1958                     | 15             | Clerical              | \$32,100                     | \$13,500       | 98               |       |
| 7            |                | 7                         | Male      | 04/26/1956                     | 15             | Clerical              | \$36,000                     | \$18,750       | 98               |       |
| 8            |                | 8                         | Female    | 05/06/1966                     | 12             | Clerical              | \$21,900                     | \$9,750        | 98               |       |
| 9            |                | 9                         | Female    | 01/23/1946                     | 15             | Clerical              | \$27,900                     | \$12,750       | 98               |       |
| 10           |                | 10                        | Female    | 02/13/1946                     | 12             | Clerical              | \$24,000                     | \$13,500       | 98               |       |
| 11           |                | 11                        | Female    | 02/07/1950                     | 16             | Clerical              | \$30,300                     | \$16,500       | 98               |       |
| 12           |                | 12                        | Male      | 01/11/1966                     | 8              | Clerical              | \$28,350                     | \$12,000       | 98               |       |
| 13           |                | 13                        | Male      | 07/17/1960                     | 15             | Clerical              | \$27,750                     | \$14,250       | 98               |       |
| 14           |                | 14                        | Female    | 02/26/1949                     | 15             | Clerical              | \$35,100                     | \$16,800       | 98               |       |
|              |                | (                         |           |                                |                |                       |                              |                |                  | 1     |
| Data V       | liew Va        | ariable View              |           |                                |                |                       |                              |                |                  |       |

# **Sample Frequency Table**

What is your age? (Ex: 26)

|    | Ν  | %     |
|----|----|-------|
| 18 | 4  | 4.3%  |
| 19 | 5  | 5.3%  |
| 20 | 9  | 9.6%  |
| 21 | 6  | 6.4%  |
| 22 | 6  | 6.4%  |
| 23 | 5  | 5.3%  |
| 24 | 4  | 4.3%  |
| 25 | 11 | 11.7% |
| 26 | 4  | 4.3%  |
| 27 | 5  | 5.3%  |
| 28 | 3  | 3.2%  |
| 29 | 1  | 1.1%  |
| 30 | 3  | 3.2%  |
| 31 | 4  | 4.3%  |
| 32 | 6  | 6.4%  |
| 33 | 2  | 2.1%  |
| 34 | 3  | 3.2%  |
| 35 | 4  | 4.3%  |
| 37 | 1  | 1.1%  |
| 39 | 1  | 1.1%  |
| 40 | 7  | 7.4%  |

#### Support groups Offered

|         |        | Frequency | Percent | Valid Percent | Cumulative<br>Percent |
|---------|--------|-----------|---------|---------------|-----------------------|
| Valid   | No     | 41        | 43.6    | 45.6          | 45.6                  |
|         | Yes    | 49        | 52.1    | 54.4          | 100.0                 |
|         | Total  | 90        | 95.7    | 100.0         |                       |
| Missing | System | 4         | 4.3     |               |                       |
| Total   |        | 94        | 100.0   |               |                       |

SPSS Student Leader & Community Experiences

## **SPSS Training Club Contact Information**

We offer workshops, tutoring appointments, & in class presentations.

Email: <u>spsstrainingclub@gmail.com</u> Torolink: SPSS Training Club Instagram: spss\_club

Topics we can help with:

- Data analysis
- Data importing & exporting
- Data entry & cleaning
- Scoring test
- Codebooks
- APA research papers

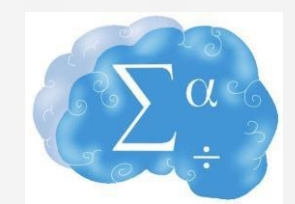